# Глава 6

# Простая фотогалерея для вашего сайта

#### В этой главе...

- Выбор и установка фотогалереи
- Использование галереи Phoca Gallery

#### 6.1. Выбор галереи и ее установка

Выбор галереи для Joomla — занятие не простое, поверьте. Если у вас установлена Joomla 1.0, то вы можете выбрать одну из сотен галерей, написанных для Joomla 1.0. Но совсем другое дело, если вы пользуетесь Joomla 1.5. Выбрать галерею очень сложно. Можно, конечно, использовать режим обратной совместимости, но далеко не все расширения в нем корректно работают. Например, до этого я использовал Joomla 1.0 и в качестве галереи — пакет Easy Gallery. Это очень простая и удобная галерея. В книге собирался описать именно ее, но после переноса в Joomla 1.5 она работать отказалась. Сначала было невозможно добавить изображение в галерею. Я это исправил, отредактировав ее исходный код. Далее отказалась запускаться сама галерея. Тоже исправил. Потом она запустилась, но наметилась проблема с путями — файлы загружались на сервер, но галерея вносила в базу данных неправильную информацию о путях, поэтому ни одно изображение невозможно было открыть. На главной странице я проблему исправил, но еще оставалось решить ее на страницах категорий изображений. Но почему-то мне перехотелось это делать — уж слишком много работы "напильником" вокруг такой простой галереи. Уже если и что адаптировать под Joomla 1.5, то какую-нибудь сложную галерею, чтобы она стоила потраченного на нее времени. Но, к счастью, редактировать ничего не пришлось. Мне повезло, и я нашел отличную галерею (предварительно просмотрев с десяток), уже написанную для Joomla 1.5, которую можно использовать сразу после установки, а не выдумывать способы, как заставить

ее работать. Эта галерея называется Phoca Gallery. Вот неполный список свойств этой галереи:

- способы отображения списка категорий изображений:
  - имя категории с произвольной картинкой из каждой категории;
  - имя категории без картинки;
  - имя категории с подробностями (автор, описание, количество изображений);
  - "географическое" отображение категорий категории отображаются на Google Maps;
  - отображение категорий в несколько столбцов;
  - установка фиксированной ширины списка категорий;
- способы просмотра категорий:
  - постраничный вывод;
  - кнопка Подробно ссылка на подробности изображения;
  - кнопка Загрузить ссылка на полную версию картинки;
  - кнопка Virtuemart ссылка на продукт интернет-магазина Virtue-Mart;
  - кнопка Удалить только для пользователей с соответствующими правами;
  - публикация/сокрытие картинки;
  - возможность привязки картинки к месту на карте Google (вы можете сфотографировать какой-нибудь объект, а потом выбрать на карте его местоположение);
  - панель загрузки картинки только для пользователей с соответствующими правами;
  - панель комментирования;
  - панель статистики отображает самые популярные картинки, недавно добавленные картинки, количество картинок в каждой категории;
  - геопанель отображает карту Google;
  - отображение папок на каждой странице;
  - отображение ссылки на просмотр категорий;
  - отображение приватных категорий или категорий только для зарегистрированных пользователей;
  - описание категории;
  - отображение увеличенных миниатюр;
- возможность организации слайд-шоу;
- возможность изменения цветовой схемы галереи;
- поддержка водяных знаков (чтобы никто не украл изображение с вашего сайта);
- поддержка YouTube;

Простая фотогалерея для вашего сайта

- поддержка множественной загрузки файлов;
- поддержка загрузки файлов по FTP;
- автоматическое создание категорий (по каталогам на диске).

Полный список функций вы найдете по адресу:

http://www.phoca.cz/documentation/index.php/component/content/article/ 2-phoca-gallery-component/2-features.

Лично мне особо понравились следующие функции галереи:

- поддержка русского языка языковый пакет для русского языка можно скачать с сайта разработчика;
- загрузка нескольких изображений сразу;
- поддержка GoogleMaps и VirtueMart;
- поддержка слайд-шоу;
- возможность комментирования фото;
- разграничение доступа пользователей (вы можете указать, кто может просматривать ту или иную категорию изображений, кто может добавлять фото, а кто — удалять и опубликовывать).

#### ПРИМЕЧАНИЕ

VirtueMart — это расширение интернет-магазина для Joomla. Можно сказать, что это лучший интернет-магазин для Joomla. Скачать это расширение можно по адресу: virtuemart.ru.

Скачать галерею можно по адресу (также файл с расширением можно найти на прилагающимся компакт-диске):

```
http://www.phoca.cz/documentation/index.php/download/category/
1-phoca-gallery-component.
```

Откройте панель управления и выполните команду Расширения Установить/удалить. Выберите только что загруженный архив, щелкнув на кнопке Обзор, а затем щелкните на кнопке Загрузить файл & Установить (рис. 6.1).

После этого вы увидите две большие кнопки: Install и Upgrade (рис. 6.2). Понятно, что для установки щелкаем на первой. После недолгого ожидания получаем сообщение о том, что компонент установлен.

После установки галереи вам нужно скачать пакет с языковыми файлами для русского языка. Разумеется, этот пакет вы найдете на компакт-диске. Распакуйте файл ru-RU.com\_phocagallery.zip. После распаковки вы обнаружите на диске каталог ru\_Ru, его нужно закачать на сервер в каталог administrator/components/com phocagallery/language/.

Теперь галерея полностью готова к работе.

Глава 6

| Менеджер расширен<br>Файл Правка Вид Н | ний : Установить - Microsoft Internet Explorer<br><u>Го</u> бранное Сдрекс <u>С</u> травка           |             |
|----------------------------------------|----------------------------------------------------------------------------------------------------|-------------|
| 🕞 Назад 🔹 🕥 -                          | 🖹 🗟 🏠 🔎 Понск 🤺 Избранное 🜒 Медиз 🤣 🍰 - 🌺 💭 🛄 🎉 🚇 🎒 🎆                                                |             |
| Apec: 🖉 http://design.dk               | kws.org.ua/administrator/index.php?option=com_installer 🛛 🚽 🄁 Перехо                                 | а (Ссылки » |
| Google G-                              | 👽 Go 🖗 🏵 👪 👻 📅 Bookmarks 🕶 🎦 AutoLink 🖛 🐩 AutoLink 🖛 🐩 AutoLink 🖛 👘 AutoFill 🍙 Send to 🗸 🥖 🔘 Setting | ps• 🕅 •     |
| Joomle                                 | о. <sup>Г</sup> Мой сайт <sub>в</sub>                                                                | ерсия 1.5.6 |
| Сайт Все меню                          | Материалы Компоненты Расширения Инструменты Помощь 🗒 Просмотр 💮 0 🗯 1                                | 😡 Выйти     |
| 😺 Менед                                | джер расширений                                                                                      | Омощь       |
| Установить Ко                          | омпоненты Модули Плагины Языки Шаблоны                                                               |             |
| Загрузить файл паке                    | ета                                                                                                  |             |
| Файл пакета:                           | »WilliamsUsomla%CD%Noom_phocagallery_v2.0.0.zip Обзор Загружить файл & Установить                    |             |
| Установить из папки                    | и                                                                                                    |             |
| Папка установки:                       | /home/dkwsorgu/domains/dwws.org.ua/public_html/design/tmp Установить                                 |             |
| Установить из URL                      |                                                                                                    |             |
| URL установки:                         | http://                                                                                              |             |
|                                        | Joomial Распростреняется по лицензии GNLUGPL.                                                        |             |
| 🔊 Готово                               | 🔮 Интернет                                                                                           | ~           |

Рис. 6.1. Подготовка к установке пакета

| 😋 🗃 http://design.dkws.org                                                                                                    | ua/administrator/Index.php                                                        | 🛩 🛃 Переход 🕴 Ссылки |
|----------------------------------------------------------------------------------------------------|-----------------------------------------------------------------------------------|----------------------|
| ogle G <del>-</del>                                                                                                    | 字 Go 🖉 📓 👻 🗘 Bookmarks 🕶 PageBank 👻 🆑 Check 👻 🔦 AutoUnk 👻 🔚 AutoFil 🍙 Send to 🕶 🖉 | 🔘 Settings 🔹 👘 🔹     |
| Phoca Gallery                                                                                                    |                                                                                   |                      |
| Behoca                                                                                                    |                                                                                   |                      |
| offere                                                                                                    |                                                                                   |                      |
|                                                                                                    | •                                                                                 | •                    |
|                                                                                                    |                                                                                   |                      |
|                                                                                                    |                                                                                   |                      |
|                                                                                                    |                                                                                   |                      |
|                                                                                                    |                                                                                   |                      |
|                                                                                                    | 🔊 Install 🤄 Charada                                                               |                      |
|                                                                                                    |                                                                                   |                      |
|                                                                                                    |                                                                                   |                      |
|                                                                                                    |                                                                                   |                      |
|                                                                                                    |                                                                                   |                      |
|                                                                                                    |                                                                                   |                      |
| Phoce Gallery Mein Site                                                                                                    |                                                                                   |                      |
| Phoce Gellery Mein Site<br>Phoce Gellery Leer Manue<br>Phoce Gellery Forum                                                        |                                                                                   |                      |
| Phoce Gallery Main Site<br>Phoce Gallery User Manue<br>Phoce Gallery Forum                                                        |                                                                                   |                      |
| Phone Guillery Main Sile<br>Phone Guillery Lleer Manue<br>Phone Gallery Forum                                                     | www.ptopa.cz                                                                      |                      |
| Phoce Gallery Main Site<br>Phoce Gallery User Manue<br>Phoce Gallery Forum                                                        | www.ubcca.cz                                                                      |                      |
| Proce Galery Main Ste<br>Proce Galery Llon Manua<br>Proce Galery Forum                                                            |                                                                                   |                      |
| Proce Galery Main Sile<br>Proce Galery Lion Marcu<br>Proce Galery Forum<br>Proce Galery Forum                                     | www.shoe.cr<br>DoogBangwink &afin & Viryanseen                                    |                      |
| Proce Galery Man Sile<br>Proce Galery Lie Manuel<br>Proce Galery Faus<br>Proce Galery Faus<br>3arpyans quin nacera<br>quin nacera | νινου (Ποσα.σ.<br>Ο δουρ<br>Σατηροπη φαδη & Уττακεσα.                             |                      |

*Рис. 6.2.* Для установки компонента достаточно щелкнуть на кнопке Install Простая фотогалерея для вашего сайта **115** 

## 6.2. Панель управления галереей

У галереи Phoca Gallery, как у любого другого комплексного расширения, есть своя панель управления, для вызова которой выполните команду меню Компоненты⇔Галерея "Phoca Gallery"⇔Control Panel (рис. 6.3).

| 2 Мой сайт - Администрирование - Microsoft Internet Explorer<br>В Файр Правка Вид Избрание Селемс Справка                                         |                                                 |
|----------------------------------------------------------------------------------------------------|-------------------------------------------------|
| 🕲 Назад • 🕥 - 🖹 🖻 🏠 🔎 Поисс 🤺 Избранное 🜒 Медиа 🚱 🔗 -                                                                                             |                                                 |
| Addres, 創 http://design.dkws.org.us/administrator/index.php?option=com_phocagalery<br>Coogle C.+ ♥ Go ♦ ♥ B + the Boolmarks+ Portant + My Check + | AutoLink + 🐚 AutoFil 🔒 Send to+ 🥖 🖉 Settings+ 🕅 |
| 🕅 Joomla! Мой сайт                                                                                                    | А Версия 1.5.6                                  |
| Сайт Всеменно Материалы Компоненты Расширения Инструменты Помощ                                                                                   | росмотр 💮 0 🚨 1 🕓 Выйти                         |
| Phoca Gallery Control Panel                                                                                                    | Параметры Покоць а                              |
| Control Panel   Картинная   Kareropин   Themes   Rating   Comments   Info                                                                         | 1                                               |
| Картички<br>Картички Категории Thenes Rating                                                                                                    | Версия                                          |
| Comments Info                                                                                                    | Copyright<br>© 2007-2008<br>Jan Paveka          |
|                                                                                                    | www.phoca.cz<br>Лицензия                        |
| <ul> <li>Выполнено, но с ошибками на странице.</li> </ul>                                                                                         | GPLv2                                           |

Рис. 6.3. Панель управления галереей Phoca Gallery

Для управления галерей используются следующие кнопки:

- Картинки управление загруженными изображениями;
- Категории управление категориями картинок;
- Themes темы (вы можете изменять темы оформления галереи, как темы сайта);
- Rating управление системой рейтинга изображений;
- Comments управление комментариями к картинкам;
- Info различная информация.

### 6.3. Создание категорий изображений

Прежде чем загружать картинки, нужно создать категории картинок, например Природа, Автомобили и т.д. Щелкните на кнопке Категории на панели управления галереей. Вы увидите окно менеджера управления кате-

Глава 6

гориями галереи, оформленное в стиле Joomla 1.5 (рис. 6.4). По сути, в особых комментариях работа с этим менеджером не нуждается: если вы до этого работали с Joomla (а это так!), то вы без особого труда поймете, что к чему.

| 🗿 Мой сайт - / | і Мой сайт - Администрирование - Microsoft Internet Explorer                                                                                                  |             |              |             |               |          |                           |        |                   |         |       |  |
|----------------|----------------------------------------------------------------------------------------------------|-------------|--------------|-------------|---------------|----------|---------------------------|--------|-------------------|---------|-------|--|
| Фаил Цравка    | Quanti Euteria Bria Estimative Celenia. Quaeka<br>Q Hasag • O • X 2 0 0 Dinors √ Viscontroe M Megina M R • 2 = [ [X] 10 0 11 0 11 0 11 0 10 11 0 10 11 0 10 1 |             |              |             |               |          |                           |        |                   |         |       |  |
| Agpec: Agpect  | Antere: The http://design.dws.org.ua/administrator/index.php?poton=com_phoceagalerviss                                                                        |             |              |             |               |          |                           |        |                   |         |       |  |
| Google G-      | Coogle 🖸 • Go + S 👸 • 🛱 Boolmarks • PageBark • 🐇 AutoLink • 🛸 AutoLink • S AutoFil 🕒 Send to • 🖉 Settings • 🐑 •                                               |             |              |             |               |          |                           |        |                   |         |       |  |
| orx            | S Joomla! Мой сайт Версия 1.5.6                                                                                                    |             |              |             |               |          |                           |        |                   |         |       |  |
| Сайт Все       | меню Материалы                                                                                                    | Компоненты  | Расширения   | Инструменты | Помощь        |          |                           | 6      | Просмотр 💮 0 🚨    | 1 🔍     | Выйти |  |
|                | {атегории Ph                                                                                                    | oca Galler  | у            |             | <br>Ty6       | іликация | Скрыть Удал               | ить Пр | авка Новый PicLen | s Nor   | Мощь  |  |
| Control P      | Panel Картинки                                                                                                    | Категории Т | hemes Rating | Comment     | s Info        |          |                           |        |                   |         |       |  |
| Фильтр:        | Выпол                                                                                                    | нить Сброс  |              |             |               |          |                           |        | • Выберите сост   | оание - | ~     |  |
| # 🗖            |                                                                                                    | Заголовок   |              | Публикация  | Сортировка- 🗞 | Доступ   | Родительская<br>категория | Author | Rating            | Хиты    | ID    |  |
| 1 🗖 4          | Автомобили                                                                                                    |             |              | 4           | 1             | Всем     |                           |        |                   | 0       | 1     |  |
|                |                                                                                                    |             |              | Показать 20 | ~             |          |                           |        |                   |         |       |  |
|                | Joomiel Pecnpoctpanseros no лицензии GNU/GPL.                                                                                                    |             |              |             |               |          |                           |        |                   |         |       |  |
| 街 Готово       |                                                                                                    |             |              |             |               |          |                           |        | 🔮 Интернет        |         |       |  |

Рис. 6.4. Управление категориями изображений

Отдельного разговора заслуживает создание галереи (с помощью кнопки Новый). При создании галереи (рис. 6.5) вы можете указать не только ее название, но и родительскую категорию, что позволяет организовать древовидную структуру галереи. Кроме того, вы можете задать права доступа к категории.

- Access Rights права доступа к категории (для просмотра). Вы можете выбрать вариант All Registered Users (Все зарегистрированные пользователи), Nobody (Никто) или же указать имена пользователей (можно выбирать несколько пользователей), которым разрешен доступ. Если ничего не выбрано, то доступ разрешен всем пользователям (рис. 6.6).
- Upload and Add Rights право загрузки изображений в категорию. Можно выбрать те же значения, что и в предыдущем случае.
- Delete and Publish Rights право на удаление и публикацию изображений.

Простая фотогалерея для вашего сайта

| ой сайт - Администрирова      | ние - Microsoft Internet Explorer                                             |                                                                                                    |
|-------------------------------|-------------------------------------------------------------------------------|----------------------------------------------------------------------------------------------------|
| л цравка вид изоранное        | сурвис справка                                                                |                                                                                                    |
| Назад 🔹 🐑 🐇 🙎                 | 🛛 🎧 🔎 Поиск 👷 Избранное 🜒 Медиа 🧐 🖾 - 嫨 🔜 🛄                                   |                                                                                                    |
| 👔 🗃 http://design.dkws.org.ua | /administrator/index.php?option=com_phocagallery&view=phocagallerycs          | 💌 🄁 Переход 🕴 Ссыл                                                                                                    |
| ogle G-                       | 🐨 Go 🖗 🌑 🎬 🛨 😭 Bookmarks 🕈 🎴 PageRank 🗸 🐴 Check 👻 🔨 AutoLink 🤜                | 🕶 📔 AutoFill 🍙 Send to 🕶 🥖 👘 🔘 Settings 🕶 👘                                                                                                    |
| ×.                            |                                                                               |                                                                                                    |
| 🛿 Joomla! 🛛                   | ой сайт                                                                       | Версия 1.5.6                                                                                                    |
| йт Вар цаша Матари            |                                                                               |                                                                                                    |
| ит все меню татери            | лы компоненты Расширения инструменты полощь                                   | Centre of the contraction of the contraction of the |
| Hoca Gall                     | ery Category: [Новый]                                                         | Сохранить Применить Отменить Голощь                                                                                                    |
| Подробности                   |                                                                               |                                                                                                    |
| Заголовою                     | Природа                                                                       |                                                                                                    |
| Псевдоним:                    |                                                                               |                                                                                                    |
| Родительская категория:       | - Выберите родительскую категорию - 💌                                         |                                                                                                    |
| Публикация:                   | С нет 🕶 Да                                                                    |                                                                                                    |
| Порядок показа:               | Новые элементы по умолчанию становятся последними. Порядок может быть изменен | н после сохранения.                                                                                                    |
| Доступ:                       | Воем<br>Registered<br>Специальный                                             |                                                                                                    |
| Access Rights:                | - All Registered Users -<br>- Nobody -<br>Administrator<br>Denis              |                                                                                                    |
| Upload and Add Rights:        | - Nobody -<br>- All Registered Users -<br>Administrator<br>Denis              |                                                                                                    |
| Delete and Publish<br>Rights: | - Nobody -<br>- All Registered Users -<br>Administrator<br>Denis              |                                                                                                    |
| User Folder:                  | Folder 🖾                                                                      |                                                                                                    |
| Longitude:                    | coordinates 📼                                                                 |                                                                                                    |
| Latitude:                     |                                                                               |                                                                                                    |
| Geotagging Zoom:              | 2                                                                             |                                                                                                    |
| Geotagging Title:             |                                                                               |                                                                                                    |
| Author:                       | - Nobody -<br>Administrator                                                   |                                                                                                    |
|                               | Denis                                                                         |                                                                                                    |

Рис. 6.5. Создание категории

Каждую категорию можно скрывать и публиковать на сайте, как и любой другой контент сайта. Для редактирования категории используется кнопка Правка.

## 6.4. Загрузка изображений

Теперь загрузим картинки в созданные категории. Перейдите на вкладку Картинки панели управления галерей (рис. 6.7). Для каждого изображения выводится заголовок, название файла, список функций (о нем позже), сведения о публикации изображения, категория, количество просмотров (хиты) и уникальный идентификатор.

Глава 6

| 🗿 Мой                                                                                                    | сайт :                                                                                                    | - Админи                                  | стрирование                                 | Microsoft Intern                                             | net Explorer  |                                                            |                                    |                        | _                         |          |                                       |                       |                                 |
|----------------------------------------------------------------------------------------------------|----------------------------------------------------------------------------------------------------|-------------------------------------------|---------------------------------------------|--------------------------------------------------------------|---------------|------------------------------------------------------------|------------------------------------|------------------------|---------------------------|----------|---------------------------------------|-----------------------|---------------------------------|
| <u>Ф</u> айл                                                                                                    | <u>Файл</u> Правка Вид Избранное Серенс <u>С</u> правка                                                                                                    |                                           |                                             |                                                              |               |                                                            |                                    |                        |                           |          |                                       |                       |                                 |
| G                                                                                                    | 🕲 Назад • 💿 · 📓 🕼 🔎 Понск 👷 Избранное 🔮 Медиа 🍪 😥 · 🍃 🕞 🔲 🔣 🏩 🔘 🛍 🍩 🔲 🏶                                                                                                    |                                           |                                             |                                                              |               |                                                            |                                    |                        |                           |          |                                       |                       |                                 |
| Aapec: 🕘 http://design.diws.org.ua/administrator/index.php?option=_com_phocagallery&view=phocagallery&s 💌 🛃 Reperson |                                                                                                    |                                           |                                             |                                                              |               |                                                            |                                    |                        |                           |          |                                       |                       |                                 |
| Coogle 🖸 🗸 🐨 🐨 🚱 🚱 🕈 - 😭 Bookmarks - PagePlank - 🥙 Check - 🗞 AutoLink - 🖹 AutoFill 🕞 Send to - 🥖 🖉 Settings - 🕅      |                                                                                                    |                                           |                                             |                                                              |               |                                                            |                                    |                        |                           |          |                                       |                       |                                 |
| X                                                                                                    | З Joomla! Мой сайт Версия 1.5.6                                                                                                    |                                           |                                             |                                                              |               |                                                            |                                    |                        |                           |          |                                       |                       | 18 1.5.6                        |
| Сайт                                                                                                    | В                                                                                                    | се меню                                   | Материалы                                   | Компоненты                                                   | Расширения    | Инструменты                                                | Помощь                             |                        |                           | <b>1</b> | Просмотр 💮 0 🚨                        | 1 🔍 E                 | зыйти                           |
|                                                                                                    | Категории Phoca Gallery       Image: Comparison of the state of the state of the |                                           |                                             |                                                              |               |                                                            |                                    |                        |                           |          |                                       |                       |                                 |
| C                                                                                                    | ontro                                                                                                    | l Panel                                   | Картинки                                    | Kateropuu Ti                                                 | hemes Ratin   | ig Comment                                                 | s Info                             |                        |                           |          |                                       | _                     |                                 |
|                                                                                                    | Contro                                                                                                    | l Panel                                   | Картинки<br>рии Phoca Galler                | <u>Категорин</u> Т<br>у сохранены                            | hemes Ratin   | ig Comment                                                 | s   Info                           |                        |                           |          | Defense                               |                       |                                 |
| ¢ dire                                                                                                    | Contro<br>С                                                                                                    | H Panel                                   | Картинки<br>рин Phoca Galler<br>Выпо        | <u>Категорин</u> Т<br>у сохранены<br>нить Сброо              | hemes   Ratin | ig Comment                                                 | s Info                             | _                      |                           |          | - Выберите сос                        | тояние -              | ~                               |
| с<br>Фи.                                                                                                    | Contro<br>Contro<br>Instp:                                                                                                    | H Panel                                   | Картинки<br>рии Phoca Galler<br>Выло        | <u>Категорни</u> Т<br>у сохранены<br>заголовок               | hemes Ratin   | ng Comment                                                 | s Info<br>Сортировка≜ 🛠            | . Доступ               | Родительская<br>категория | Author   | - Выберите сос<br>Rating              | тояние -<br>Хиты      | V<br>ID                         |
| Фи.<br>#<br>1                                                                                                    | Contro<br>С                                                                                                    | А Рапеі<br>Категор<br>Автомоби            | Картинки<br>рин Phoca Galler<br>Вило<br>или | Категорни Т<br>у сохранены<br>инить Сброс<br>Заголовок       | hemes   Ratin | ıg Comment                                                 | s Info<br>Сортнровка≜ 😤            | Доступ<br>Всем         | Родительская<br>категория | Author   | - Выберите сос <sup>о</sup><br>Rating | толние -<br>Хиты<br>0 | ♥<br>ID<br>1                    |
| Фи.<br>#<br>1<br>2                                                                                                   | Contro                                                                                                    | н Panel Категор Категор Автомоби          | Картинки<br>рии Phoca Galler<br>Выпо<br>гли | Категорин Т<br>уу сохранены<br>имить Сброо<br>Заголовок      | hemes Ratin   | ag Comment<br>Лубликация<br>✓<br>✓                         | s Info Сортировка* 🖓<br>У 1<br>* 2 | Доступ<br>Всем<br>Всем | Родительская<br>категория | Author   | - Budepara coor                       | толние -<br>Хиты<br>0 | <b>ID</b><br>1<br>2             |
| Фи.<br>#<br>1<br>2                                                                                                   | Contro                                                                                                    | н Panel<br>Категор<br>Автомоби<br>Природа | Картинна<br>pни Phoca Galle<br>Dыno<br>4794 | Категорин Т<br>у сохранены<br>инить Сбероо<br>Заголовок      | hemes Ratin   | ag Comment<br>Публикация<br>✓<br>Показать 22               | s Info Сортировка 🖓                | Всем Всем              | Родительская<br>категория | Author   | - Budepre occ<br>Rating               | толние -<br>Хиты<br>О | <b>ID</b><br>1<br>2             |
| с<br>Фи<br>1<br>2                                                                                                    | Contro                                                                                                    | н Рапеі<br>Категор<br>Автомоби<br>Природа | KapTitHisi                                  | <u>категории</u> Т<br>у сохранены<br>интъ Сброс<br>Заголовок | hemes Ratin   | ад Сотителя<br>Публикация<br>Соказать 2<br>Распространяетс | s Info  <br>Сортировка 2           | Deem<br>Beem<br>Beem   | Родительская<br>категория | Author   | - Budepres coor<br>Pating             | толние -<br>Хнты<br>О | <b>V</b><br><b>ID</b><br>1<br>2 |

Рис. 6.6. Новая категория создана

| 🗿 Мой сайт - Администрировані        | ие - Microsoft Internet Explorer             |                                   |                         |                     |                 | -o×                |
|--------------------------------------|----------------------------------------------|-----------------------------------|-------------------------|---------------------|-----------------|--------------------|
| файл Правка Вид Избранное            | Сервис Справка                               |                                   |                         |                     |                 | iii e              |
| 🚱 Назад 🔹 🕥 🖌 🗾 🧟                    | 🏠 🔎 Поиск ☆ Избранное 🌒                      | Медиа 🧭 🗟 - 🎍 🗔                   | - L K 🕸 @               | 12 🔘 📗              | <b>3</b> 🖗      |                    |
| Адрес: 😹 http://design.dkws.org.ua/a | dministrator/index.php?option=com_phocagalle | ery&view=phocagallerys            |                         |                     | 🗸 🌛 Пере        | ход 🕴 Ссылки 🏾     |
| Google G-                            | 🛩 Go 🚸 🎯 🎦 🔻 🏠 Bookmarks 🕶                   | PageRank - All Check - All        | utoLink 👻 📔 AutoFil 🔒 S | iend to 👻 🌽         | Set             | ings 🕶 🛛 📆 💌       |
| We have a share a                    |                                              |                                   |                         |                     |                 |                    |
| Joomia! M                            | ои саит                                      |                                   |                         |                     |                 | Версия 1.5.6       |
| Сайт Все меню Материал               | ты Компоненты Расширения                     | Инструменты Помощь                |                         | 🌉 Просмот           | p 💮 0 🕮 1       | 🕑 Выйти            |
| Phoca Galle                          | ry Images                                    | Публикация Скрыть Уд              | алить Правка Новый      | Добавить нескольк   | о Параметры     | <u>С</u><br>Помощь |
| Control Panel Kaptiliku              | Kateropии Themes Rating                      | Comments Info                     |                         |                     |                 |                    |
| Фильтр: В                            | ыполнить Сброс                               |                                   | - Выбер                 | ите категорию - 👻 - | Выберите состо: | ние - 💙            |
| # 🔲 Изображение                      | Заголовок                                    | Название файла                    | Functions Публикация    | Сортировка  🦻       | Категория >     | биты ID            |
| 1 🗆 🌄 3er                            |                                              | 704px-<br>bmw_series3_black_v.jpg | 9 @<br>9 0              | 1                   | Автомобили      | 0 1                |
|                                      |                                              | Показать 20 🗸                     |                         |                     |                 |                    |
|                                      |                                              |                                   |                         |                     |                 |                    |
|                                      | Joomia! Pi                                   | аспространяется по лицензии GNI   | J/GPL.                  |                     |                 |                    |
| Выполнено, но с ошибками на страни   | me.                                          |                                   |                         |                     | Интернет        | ~                  |
|                                      |                                              |                                   |                         |                     |                 |                    |

Рис. 6.7. Управление изображениями

Простая фотогалерея для вашего сайта

Рассмотрим список функций над изображением. Подведите указатель мыши к кнопкам, и вы увидите подсказку, описывающую функцию:

- Rotate Left повернуть влево;
- Rotate Right повернуть вправо;
- Delete and Recreate Thumbnail удалить и создать заново миниатюру;
- Reload Site перезагрузить сайт.

Для загрузки одной картинки щелкните на кнопке Новый (рис. 6.8), а если же вам нужно загрузить несколько картинок, то щелкните на кнопке Добавить несколько. Первым делом нужно ввести название картинки (при добавлении одной картинки), потом — выбрать категорию, в которую нужно ее добавить, а потом уже щелкать на кнопке Изображение, вызывающей форму загрузки картинки.

| 🗿 Мой сайт - Администрирова               | ине - Microsoft Internet Explorer                                                               |                       |          |                |
|-------------------------------------------|-------------------------------------------------------------------------------------------------|-----------------------|----------|----------------|
| Файл Правка Вид Избранное                 | Сервисправка                                                                                    |                       |          | A.             |
| 🚱 Назад 🔹 🕥 – 💌 🙎                         | ) 🏠 🔎 Поиск 🛧 Избранное 🜒 Медиа 🐼 🍛 - چ 🗔 🔲 🎉 🎯 🎉                                               |                       |          |                |
| Адрес: 🗃 http://design.dkws.org.ua        | administrator/index.php?option=com_phocagallery&view=phocagallerys                              |                       | 🗸 🄁 Пере | ход 🕴 Ссылки 🤅 |
| Google G-                                 | 🛛 Go 🖗 🌑 🎊 👻 🏠 Bookmarks 🛛 PageBank 🗸 🖓 Check 👻 🔨 AutoLink 👻 🔚 AutoFil 🔒 Send to                | - 1                   | 🔘 Sett   | ings 🕶 🛛 📆 🕶   |
| Joomla! N                                 | Іой сайт                                                                                        |                       | -        | Версия 1.5.6   |
| Сайт Все меню Матери                      | лы Компоненты Расширения Инструменты Помощь                                                     | 🎘 Просмотр            | ©0 ≝1    | 🗵 Выйти        |
| Phoca Gall                                | əry İmage: [Новый]                                                                              | <b>е</b><br>Сохранить | Отменить | Омощь          |
| Подробности                               |                                                                                                 |                       |          |                |
| Название:                                 |                                                                                                 |                       |          |                |
| Псевдоним:                                |                                                                                                 |                       |          |                |
| Публикация:                               | Снет 🕫 да                                                                                       |                       |          |                |
| Категория:                                | Автомобили                                                                                      |                       |          |                |
| Название файла:                           | Изображение 📰                                                                                   |                       |          |                |
| Порядок показа:                           | Новые элементы по умолчанию становятся последними. Порядок может быть изменен после сохранения. |                       |          |                |
| VM Product Id:                            |                                                                                                 |                       |          |                |
| Video Code:                               | <ul> <li>×</li> </ul>                                                                           |                       |          | 5              |
| Хиты:                                     | 0                                                                                               |                       |          |                |
| Описание                                  |                                                                                                 |                       |          |                |
| B Z Ŭ ABG<br>⊟ ⊟   津 律   ♥ 0<br>- 2 ⊡   × | $\begin{array}{c c c c c c c c c c c c c c c c c c c $                                          |                       |          |                |
|                                           |                                                                                                 |                       |          |                |
| Ф] Готово                                 |                                                                                                 | 🔮 Ин                  | ернет    |                |

Рис. 6.8. Добавление одной картинки

После щелчка на кнопке Изображение появится форма загрузки картинки (рис. 6.9). Для выбора файла щелкните на кнопке Обзор, затем — на кнопке Start Upload для его загрузки на сайт.

Глава 6

| <b>森山-光-光- 1</b>                                                                                                    |                            |
|----------------------------------------------------------------------------------------------------|----------------------------|
| а мои саит - Администрирование - містозоті птегнеї схріотет<br>Файл Правка Вил Избранное Селеис Справка                                                                                                    |                            |
|                                                                                                    |                            |
|                                                                                                    |                            |
| Apper: Apper: http://design.dkws.org.ua/administrator/index.php?option=com_phocagallery&view=phocagallerys                                                                                                    | 🗙 🔁 Переход 🛛 Ссылки 🎇     |
| j Google [G → Google G → Google G → G → Google G → G → G → G → G → G → G → G → G → G | Settings - 🖞 -             |
| 🖉 Joomla! Мой сайт                                                                                                    | Версия 1.5.8               |
| Сайт Всеменю Материалы Компоненты Расширения Инструменты Помощь                                                                                                    | 🗄 Просмотр 💮 0 🕮 1 🔟 Выйти |
| Phoca Gale                                                                                                    |                            |
| Video Code:<br>Folder<br>Xurse                                                                                                    |                            |
|                                                                                                    |                            |
| Описание                                                                                                    | >                          |
| B X 型 ##   新春田園 <br>田田  孝 #  の の   ※ 愛 Φ 型 Ø == 魚 硫 函 Ο ② 目 M の 詳細 唱 も Δ・<br>ー 2 圖  X X   Ω == 図   日 回   日 画   日 志 手   売 示 芝   画 画 画 位                                                                                                    |                            |
| Потово                                                                                                    | 🔮 Интернет                 |

Рис. 6.9. Форма загрузки изображения

После загрузки изображения галерея автоматически создаст его миниатюру (пиктограмму) (рис. 6.10).

Вам остается выбрать только что загруженное изображение — просто щелкните на нем. Вы вернетесь в окно добавления картинки (см. рис. 6.8). А теперь для сохранения изображения в выбранной категории щелкните на кнопке Сохранить (рис. 6.11).

#### 6.5. Создание в меню ссылки на галерею

Итак, мы создали категории и добавили некоторые изображения. Осталось создать ссылку в главном меню, вызывающую нашу галерею. Откройте редактор пунктов главного меню и щелкните на кнопке Новый. Из появившегося списка выберите вариант Галерея "Phoca Gallery" (рис. 6.12), затем выберите, что вы хотите отобразить — все категории, только определенную категорию или пользовательскую панель управления. Выберите вариант Список всех категорий Phoca Gallery.

Простая фотогалерея для вашего сайта

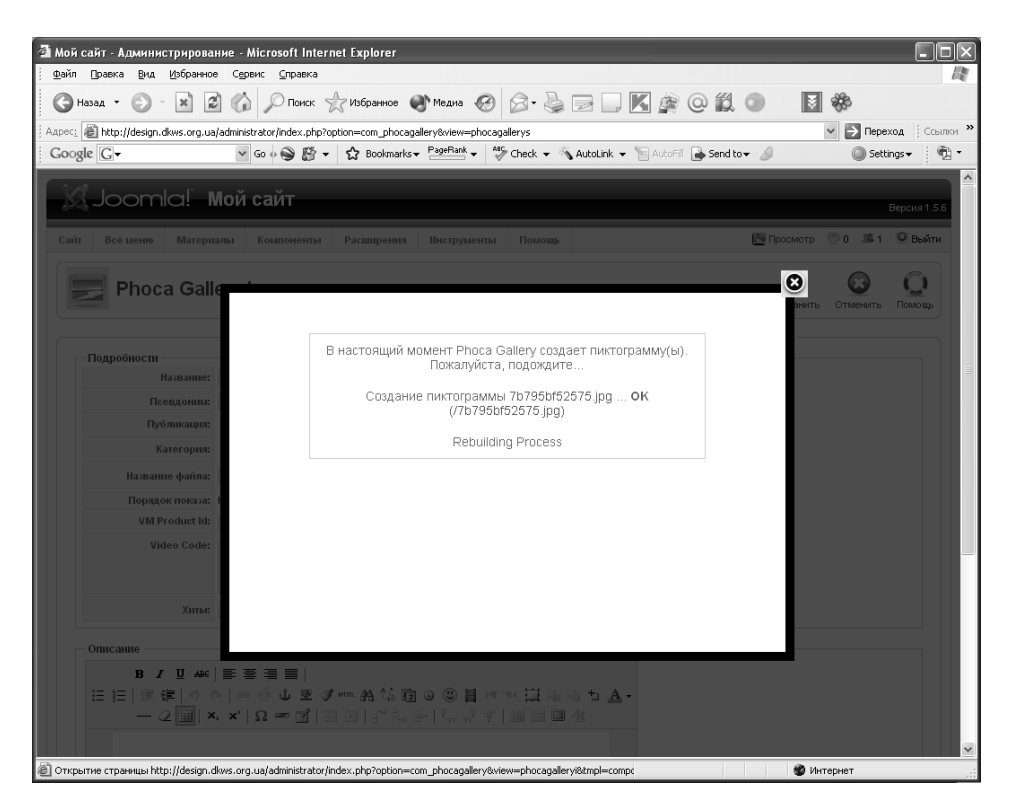

Рис. 6.10. Пиктограмма изображения создана

Далее введите название пункта меню (Галерея) и при необходимости установите остальные параметры (рис. 6.13), после чего щелкните на кнопке Сохранить.

Теперь перейдите на сайт и щелкните на новом пункте меню. Вы увидите список всех непустых категорий изображений (рис. 6.14).

Откройте галерею для просмотра всех ее фотографий (рис. 6.15). Для просмотра конкретной фотографии щелкните на ней, и вы увидите окно с возможностями организации слайд-шоу и кнопками управления просмотром (рис. 6.16).

122

Глава 6

| - mot | й сайт  | - Администри       | рование - Міст      | osoft Interne   | et Explorer      |                                                |                | _           |               |                     |               |          | - 0×                  |
|-------|---------|--------------------|---------------------|-----------------|------------------|------------------------------------------------|----------------|-------------|---------------|---------------------|---------------|----------|-----------------------|
| G     | ) Назад | • 🕥 - 🗙            |                     | О Поиск 🚽       | 7Избранное 🌘     | Медиа 🧭                                        | 8- 🎍 E         |             | 0             | 12 🔍 🗌              | ×             |          | 140                   |
| Адрес | : @h    | ttp://design.dkws. | org.ua/administrato | r/index.php?opt | tion=com_phocaga | llery&view=phocagal                            | erys           |             |               |                     | ~ ⊃ Пе        | реход    | Ссылки ×              |
| Goo   | ogle (  | 3-                 | ₩ G0 4              | • 🖗 🕥           | 🔂 Bookmarks 🗸    | PageBank -                                     | Check 👻 🐴 A    | utoLink 👻 🍴 | 🗎 AutoFil 🔒 S | iend to 👻 🔏         | S4            | sttings∓ | <ul> <li>•</li> </ul> |
| Š     | ر گ     | oomla              | Мой са              | йт              |                  | -                                              |                | -           |               | -                   |               | Верси    | 11.5.6                |
| Cai   | йт I    | Всеменю Ма         | атериалы Ко         | ыпоненты        | Расширения       | Инструменты                                    | Помощь         |             |               | 🛃 Просмо-           | rp 💮 0 🗯      | 1 🔍 В    | ыйти                  |
|       | 2       | Phoca C            | Sallery Ima         | ages            |                  | Публикация                                     | Скрыть Уд      | алить Пра   | вка Новый     | Добавить несколье   | о Параметра   | Помк     | щь                    |
|       | Contro  | D Panel Kar        | тинки Катег         | opuu Th         | emes Batin       | a Comments                                     | Info           |             |               |                     |               |          |                       |
|       | contra  |                    | initia Narci        | opini   III     | cines   Nau      | g commenta                                     | 1110           |             |               |                     |               |          |                       |
|       | (       | 🔵 Название(ия      | і) файла(ов) сохр   | анено           |                  |                                                |                |             |               |                     |               |          |                       |
|       | . –     |                    | Busseum             |                 |                  |                                                |                |             | Duffer        |                     | D. 6          |          |                       |
| a a   | рильтр: |                    | BRITOTHUTE          | 2               |                  |                                                |                | Franklaue   | - высер       | ате категорию - 🖤 - | высерите сост | озние -  |                       |
|       | # 1     | изооражение        |                     | Заголов         | ок               | Назва                                          | ние фаила      | Functions   | Пуоликация    | Сортировка 2        | категория     | хиты І   | -                     |
|       | 1       |                    | 3er                 |                 |                  | 704px-<br>bmw_serie                            | s3_black_v.jpg | 5 C         | ¥             | ▼ 1                 | Автомобили    | 0        |                       |
| 3     |         |                    |                     |                 |                  |                                                |                |             |               |                     |               |          |                       |
| :     | 2       |                    | 7b795b152575        |                 |                  | 7b795bf52                                      | 575.jpg        | 9 ©<br>Ø 0  | ×             | <u>م</u>            | Автомобили    | 0        | 2                     |
| :     | 2       | C                  | 7b795b152575        |                 |                  | 7b795bf52<br>Показать 20                       | 575.jpg        | 5 ¢<br>Q 0  | 4             | <u>۸</u>            | Автомобили    | 0        | 2                     |
|       | 2       |                    | 7b795b152575        |                 | Joomlal          | 7b795bf52<br>Показать 20<br>Распространяется г | 575.jpg        | S C         | ~             | 2                   | Автомобили    | 0        | 2                     |

Рис. 6.11. Изображение загружено в категорию

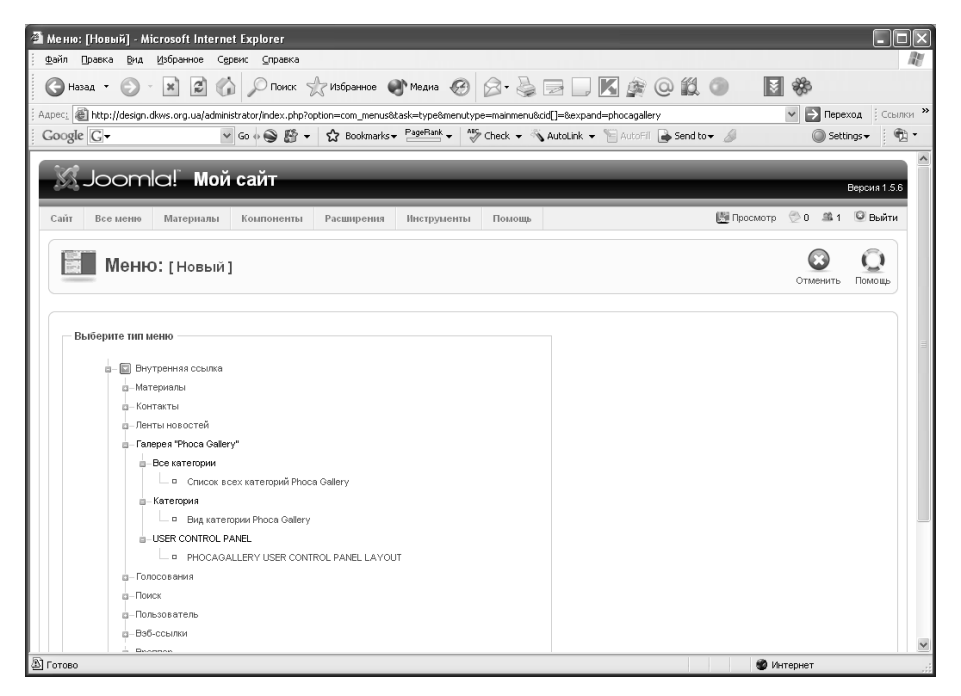

Рис. 6.12. Выбор типа элемента меню

Простая фотогалерея для вашего сайта

| еню: [Новый] - Microsoft I     | nternet Explorer                                                                         |                     |                                        |                                                                   |
|--------------------------------|------------------------------------------------------------------------------------------|---------------------|----------------------------------------|-------------------------------------------------------------------|
| йл Правка Вид Избранно         | ре С <u>е</u> рвис <u>С</u> правка                                                       |                     |                                        |                                                                   |
| Назад - 🕥 - 💌 🕻                | 🛐 🏠 🔎 Поиск 👷 Избранное 🜒 Медиа 🧭                                                        |                     |                                        | 1 💿 🖪 🏶                                                           |
| ec: 🕘 http://design.dkws.org.u | a/administrator/index.php?option=com_menus&task=edit&type=                               | component&url[optio | n]=com_phocagallery&url[view]=         | =categories&menutype: 🍟 🛃 Переход 🛛 Ссыл                          |
| oogle G-                       | ✓ Go ↔ 🍚 🏠 👻 🛣 Bookmarks + PagePiank +                                                   | All 🗸 🔨 Check 👻     | wutoLink 👻 📔 AutoFill 👍 Ser            | id to 🗸 🥒 Settings 🕶 🧖                                            |
| Joomla! I                      | Мой сайт                                                                                 |                     |                                        | Версия 1.5.6                                                      |
| айт Все меню Матери            | палы Компоненты Расширения Инструменты                                                   | и Помощь            |                                        | 🎬 Просмотр 💮 0 🍱 1 🔍 Выйти                                        |
| Меню: [Но                      | вый]                                                                                     |                     | Coxy                                   | <ul> <li>Применить</li> <li>Отменить</li> <li>Отменить</li> </ul> |
| — Тип пункта меню ———          |                                                                                          |                     | 🔻 Параметры - Основ                    | ные                                                               |
|                                |                                                                                          | Сменить тип         | Изображение                            | - Не использовать - 🗸                                             |
| Список всех                    | категорий Phoca Gallery                                                                  |                     | Выравнивание картинки                  | С Слева 🤄 Справа                                                  |
| Этот вид показывает список     | всех категорий Phoca Gallery                                                             |                     |                                        |                                                                   |
|                                |                                                                                          |                     | Пагинация                              | С Спрятать 🖲 Показать                                             |
| Подробности пункта мен         | no                                                                                       |                     | Показать выбор                         | С Спрятать 🖲 Показать                                             |
| 341 0/100 015                  | талерея                                                                                  |                     | Показать ссылку на                     | С Спрятать 🕫 Показать                                             |
| Ссылка на пункт пеню:          |                                                                                          |                     | ленту                                  |                                                                   |
| Ссылка:                        | in dex.php?option=com_phocagallery&view=cat                                              |                     | Показать название                      |                                                                   |
| Показать в:                    | Меню                                                                                     |                     | категории в названии                   | С Спрятать 🗭 Показать                                             |
| Родительский элемент:          | Верх                                                                                     |                     | Cipaningo                              |                                                                   |
|                                | Joomla! Overview                                                                         |                     | Параметры - компо<br>Вараметры - компо | нент                                                              |
|                                | Joomlal License                                                                          |                     | Параметры - Систен                     | ua                                                                |
|                                | FAQ                                                                                      |                     |                                        |                                                                   |
|                                | Программирование                                                                         |                     |                                        |                                                                   |
|                                | Графика                                                                                  |                     |                                        |                                                                   |
| Пуоликация:                    | Снет 🕫 Да                                                                                |                     |                                        |                                                                   |
| Порядок показа:                | Новые элементы по умолчанию станов ятся последними. По<br>быть изменен после сохранения. | рядок может         |                                        |                                                                   |
| Доступ:                        | Воем<br>Registered<br>Специальный                                                        |                     |                                        |                                                                   |
| Открывать в:                   | этом же окне с навигацией                                                                |                     |                                        |                                                                   |
| 7080                           |                                                                                          |                     |                                        | 💏 Интернет                                                        |

Рис. 6.13. Создание нового пункта меню

124

Глава 6

| 🖀 Галерея - Microsoft Internet Explorer                                                                                                    |                                                                                                    |          |
|----------------------------------------------------------------------------------------------------|----------------------------------------------------------------------------------------------------|----------|
| Файл Правка Вид Избранное Сервис Справка                                                                                                    |                                                                                                    | RY .     |
| 🔇 Назад - 🕥 - 📓 🖉 🏠 🔎 Покск 👷 Избранное 🜒 Медиа 🤣 🔗 - چ 🚍 🗔 🔣 👰 📿 🛍 🄇                                                                                                    |                                                                                                    |          |
| Appec: 🗃 http://design.dkws.org.ua/index.php?option=com_phocagallery&view=categories&Itemid=57                                                                                                    | 🗸 🄁 Переход                                                                                                    | Ссылки » |
| Google 🕞 🗸 Go 🖗 🕲 🗗 🔹 Bookmarks 🕈 🎽 🖓 Check 🔻 🐴 AutoLink 👻 🗟 AutoLink 🗸 👘 Send to 🗸                                                                                                    |                                                                                                    | •        |
| Social Social S |                                                                                                    |          |
| Home >> Fanepes                                                                                                    | поиск                                                                                                    | =        |
| Главное меню<br>• Славная<br>• Операционные системы.<br>• Операционные системы.<br>• Графика<br>• Новостимие системие.<br>• Новостимие системие.<br>• Полов Мой сайт. Все права защищены.<br>• Jonob Moй cair. Все права защищены.<br>• Jonob Moй cair. Все права защищены.<br>• Jonob Moй cair. Все права защищены.<br>• Jonob Moй cair. Все права защищены.<br>• Jonob Moй cair. Все права защищены.<br>• Jonob Moi cair. Все права защищены.<br>• Jonob Moi cair. Все права защищены.<br>• Jonob Moi cair. Все права защищены.<br>• Jonob Moi cair. Все права защищены.<br>• Jonob Moi cair. Все права защищены.<br>• Jonob Coopera - SEO Joomia                                                                                                    | Плечк: Интернет<br>Новости Информационных<br>Технологий. Интернет<br><b>NEWS</b><br><b>Новости Ит</b><br>• Уаћоо запустипа<br>новую рекламную<br>оклайн-платформу Арt<br>• Майк Илекит<br>перешантую откятку в<br>один миллион<br>пользователей<br>Инстант-мессенджер | K        |

Рис. 6.14. Список всех категорий галереи

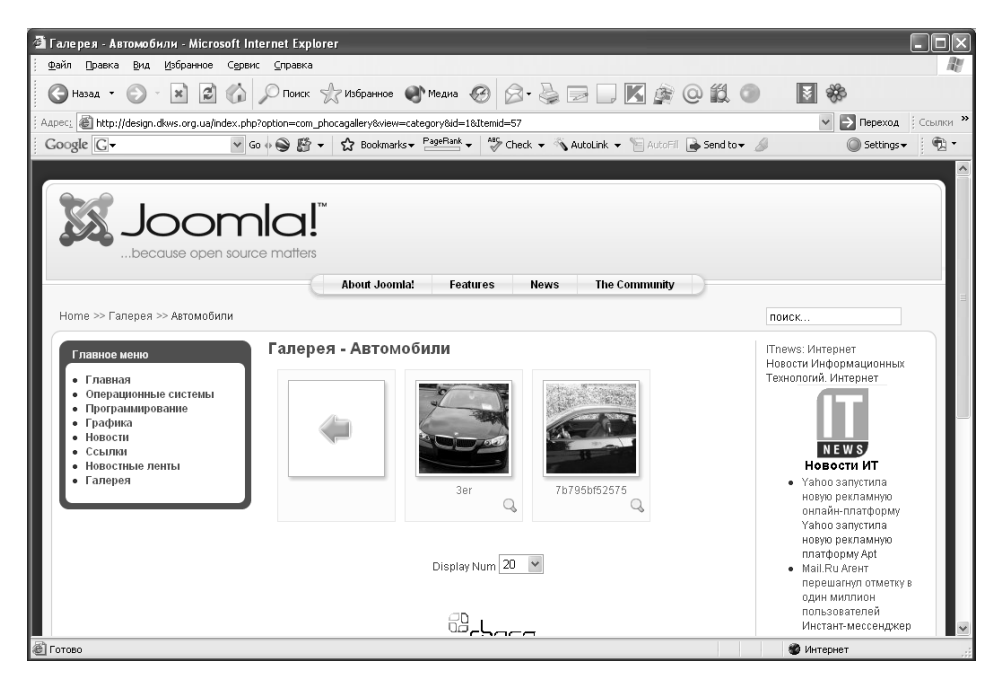

Рис. 6.15. Просмотр категории фото

Простая фотогалерея для вашего сайта

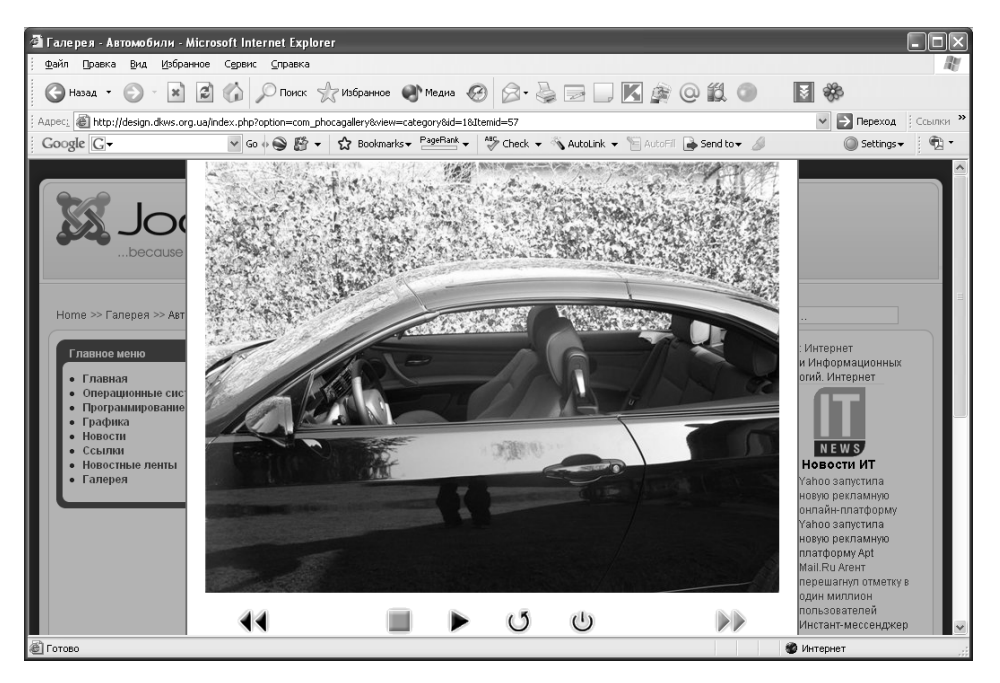

Рис. 6.16. Просмотр фотографии

#### 6.6. Выводы

Удобная и мощная фотогалерея Phoca Gallery работает в родном для Joomla 1.5 режиме и не требует включения режима обратной совместимости. За время использования этой галереи я не обнаружил ни одного "глюка", что не может не радовать. Вам также не придется дорабатывать ее, редактируя исходный код галереи. Все, что нужно, — это установить галерею, после чего можно сразу же приступить к ее использованию. Одним словом, это расширение рекомендовано к использованию как на домашних сайтах, так и на сайтах порталов, поскольку галерея обладает превосходной масштабируемостью, позволяет создавать иерархические галереи и поддерживает обработку прав доступа пользователей.

126

Глава 6